## **Promotional Product Professionals of Canada Inc.**

## How to Access Bell Exclusive Partner Program

| Doforo | VOU | bogin  |  |
|--------|-----|--------|--|
| Delore | VUU | Deall' |  |
|        | ,   |        |  |

You will be required to have the following to complete registration:

NameAddressPhone numberValid email addressProof of membership (membership dues invoice)

Step 1: Register by going to www.bell.ca/EPP

Step 2: Click on Sign up.

**Step 3:** Please fill in name, phone number, Province, answer if you are an existing Bell Mobility Customer or not.

**Step 4:** Under company name, start typing: Promotional Product Professionals of Canada Inc. and the name will populate. Step 5: Email Type please select – Personal email Address

Step 6: Enter personal email address

Step 7: Click Subscribe to email updates (this must be clicked to proceed)

Step 8: Click Continue, then submit if all information is correct

**Step 9:** You will be required to provide your PPPC membership number and a pay stub showing employment with the member company. Simply select "choose file" and upload your pay stub to confirm you are employed by the member company.

The deals on the Exclusive Partner Program Portal are available to members of the PPPC across Canada, either through ordering online or bringing the discount code they receive from Bell into any Bell Mobility store.

**Step 10:** When you are ready to order, request your offer code at the bottom of the website: Email me an offer code.

## There are 2 ways to take advantage of your offer:

 Visit our on-line store to place your order: Order Online - https://portal.idccommunications.com Access Key - pppc

2) Visit a Bell location nearest you.(Bring a copy of your offer code with you.)

\*\* \$50.00 EPP enrollment fee may apply \*\*

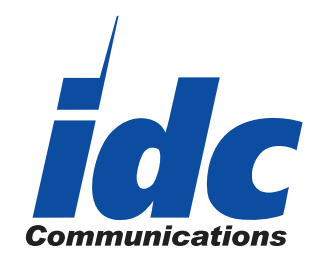

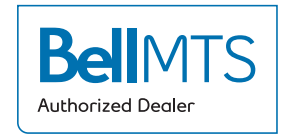